# Honeywell

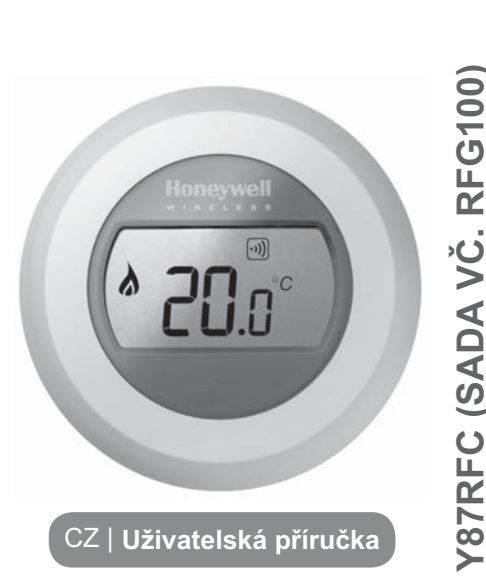

snížení

teploty

EZDRÁTOVÝ TERMOSTA

m

zvýšení

teploty

### Nastavení požadované pokojové teploty

 Za normálního provozu je na displeji termostatu zobrazena aktuální pokojová teplota.

Změnu Vámi požadované teploty v místnosti provodete otáčení ovládacího kolečka. Otáčením vpravo zvyšujete a vlevo snižujete požadovanou teplotu. Každé "kliknutí" představuje změnu teploty o 0,5°C.

KLIK

### Noční útlum

V nepřítomnosti a v noci může být na termostatu nastavena snížena pokojová teplota. Toto opatření významně pomáhá ke snižování spotřeby energií.

Obecně se doporučuje, snížení až o 5 ° C. V závislosti na typu a izolaci budovy, výkonu topného zařízení a dalších, například klimatických podmínkách, se však může optimální snížení teploty lišit.

## Symboly na displeji

#### Indikátor požadované pokojové teploty

Symbol společně se zobrazenou hodnotou teploty znamená Vámi požadovanou teplotu. Nejedná se o aktuální pokojou teplotu.

#### Vytápění spuštěno

Indikuje spuštění požadavku na vytápění. Váš zdroj tepla (kotel) by měl být spuštěn nebo by měl být v určitých časových intervalech zapínán a vypínán.

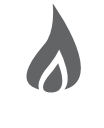

#### Spojení s reléovou jednotkou

Váš termostat úspešne navázal spojení s Vaší kotlovou reléovou jednotkou.

#### Spojení s Internetovou bránou (volitelné)

Váš termostat úspešne navázal spojení s Vaší Internetovou bránou.

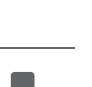

 Po pěti sekundách se na displeji opět zobrazí aktuální pokojová teplota. Regulátor nyní bude řídit vytápění tak, aby udržoval teplotu v místnosti co nejblíže k nově nastavené teplotě.

Vámi nastavenou pokojovou teplotu si můžete vždy ověřit tak, že otočíte ovládacím kolečkem o jeden "klik" po směru nebo proti směru hodinových ručiček. Hodnota Vámi požadované pokojové teploty se na displeji rozbliká. Po pěti sekundách se na displeji opět zobrazí aktuální pokojová teplota.

### Výměna baterií

Baterie ve Vašem regulátoru by měly být vyměněny v případě, že se na displeji zobrazí tento symbol

Pro výměnu baterií sejměte termostat ze základní desky desky a vložte 2 nové AA alkalické baterie namísto starých baterií. Poté znovu nasaďte termostat na základní desku.

### Poruchové stavy

#### Slabé baterie

Pokud se na displeji zobrazí symbol slabých baterií, je nutné baterie vyměnit. Viz odstavec "Výměna baterií".

#### Termostat bez napájení

Nezobrazují-li se po instalaci termostatu na displeji žádné symboly, pak zkontrolujte, zda byla odstraněna ochranná záložka u baterií. V opačném případě zkuste vyměnit baterie.

#### Porucha bezdrátové komunikace

Pokud na displeji bliká tento indikátor, potom došlo ke ztrátě bezdrátové komunikace s kotlovou jednotkou. Nejprve zkontrolujte napájení reléové jednotky. Pokud problém přetrvává, obraťte se na montážní firmu, která Váš termostat instalovala.

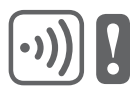

#### Termostat je nefunkční

Pokud na displeji zobrazí tento indikátor, potom je termostat nefunkční a je nutná jeho výměna za nový.

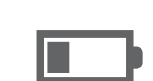

### Dálkové ovládání

Je-li termostat připojen k bezdrátové Internetové bráně, lze termostat ovládat i dálkově prostřednotvím Internetové aplikace.

- Je-li termostat připojen k Internetové bráně, bude na displeji zobrazen symbol "Connected" 1.
- Dojde-li k dálkové změně požadované pokojové teploty prostřednictvím Internetové aplikace, bude symbol "Connected" orámovaný [\*\*].

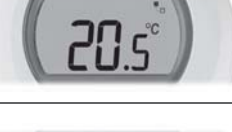

**20**.5°

3. Další symboly zobrazované na doispleji:

#### Symbol hodin:

Regulátor pracuje podle časového programu nastaveného pomocí Internetové aplikace.

#### Symbol visacího zámku:

Hodnota požadované pokojové teploty stanovena na dobu neurčitou.

#### Symbol VYPNTO:

Vytápění dálkově vypnuto na dobu neurčitou (zkontrolujte nastavenou hodnotu prokojové teploty pro režim

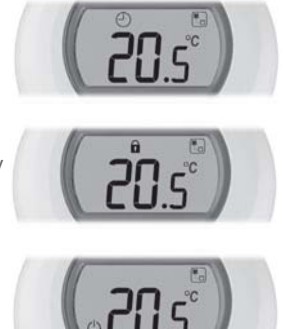

Honeywell

.....

- 4. Kdykoliv si můžete požadovanou pokojovou teplotu zkontrolovat otočením ovládacího kolečka o jedno kliknutí. Případně můžete požadovanou pokojovou teplotu změnit otáčením ovládacího kolečka. Tím zrušíte nastavení provedená pomocí aplikace, kromě případů, kdy na displeji vidíte symbol visacího zámku.
- Spojení Vašeho termostatu s Internetovou bránou RFG100

Pokud chcete Váš termostat ovládat dálkově a nebo si nastavit vlastní topný program, je nutné použít Internetoou bránu RFG100 pro připojení termostatu k Internetu.

Internetová brána je buď součástí sady termostatu (spárované) a nebo lze bránu dokoupit samostatně.

Pro spárování těchto dvou zařízení postupujte podle pokynů v návodu na instalaci RFG100. V příslušných krocích párování postupujte podle následujících kroků pro připojení Vašeho termostatu:

 Dotkněte se a držte pravou dotykovou zónu asi 10 sekund pro aktivaci párovací obrazovky.

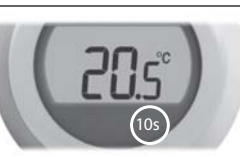

 2. Krátce stlačte dotykovou zónu pod displejem vpravo ještě jednou pro odeslání párovacího signálu. Symboly
→) a <sup>■</sup><sub>0</sub> budou blikat pokud nebude párování úspěšně dokončeno.

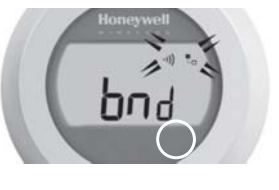

- Je-li signál správně přijatý, rozsvítí se na bráně zelená
  ··)) LED dioda pro potvrzení úspěšného spárování s termostatem.
- Po spárovaní sa na displeji termostatu na několik sekund zobrazí číslo odpovídající síle signálu. 1 znamená slabý signál a 5 signál nejsilnější.

Potom se na displeji zobrazí pokojová teplota a symbol 📭 pro potvrzení spojení mezi mezi Internetovou bránou a termostatem.

5. Pokračujte podle pokynů v návodu pro instalaci Internetové brány RFG100, kde se dozvite jak si vytvořit online účet a jak a kde si můžete stáhnout aplikaci do Vášeho mobilního zařízení.

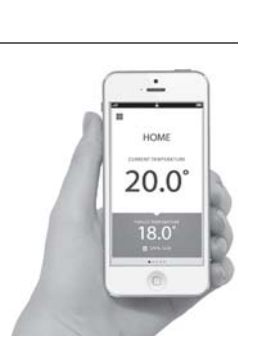

Vyrobeno pro a jménem Honeywell Technologies Sàrl, ACS-ECC EMEA, ZA La Pièce 16, 1180 Rolle, Švýcarsko jeho zplnomocněným zástupcem Honeywell Inc.

Potřebujete pomoc? Pro pomoc s tímto produktem navštivte adresu:

### www.honeywell.cz/home/

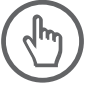

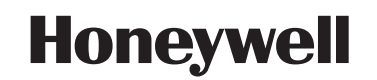

Honeywell s.r.o. V Parku 2326/18 148 00 Praha 4

#### © 2015 Honeywell International Inc. Vytištěno v EU. CZ\_32300942-003 A